## Microsoft Azure Signup Instructions

1. Visit <u>portal.azure.com</u> and type in your college email

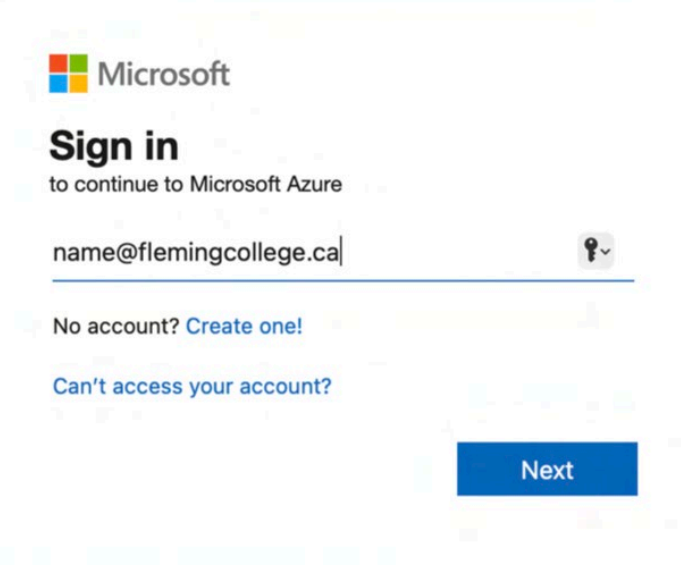

Sign in with your Fleming College username (e.g. jsmith) and password below. DO NOT USE YOUR EMAIL ADDRESS.

| Username |  |
|----------|--|
| Password |  |

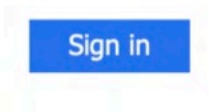

2. Sign in using your campus credentials

## 3. Click on Education

*If Education is not there you can search "Education" at the top or go directly to:* <u>https://azureforeducation.microsoft.com/devtools</u> and continue on Step 5.

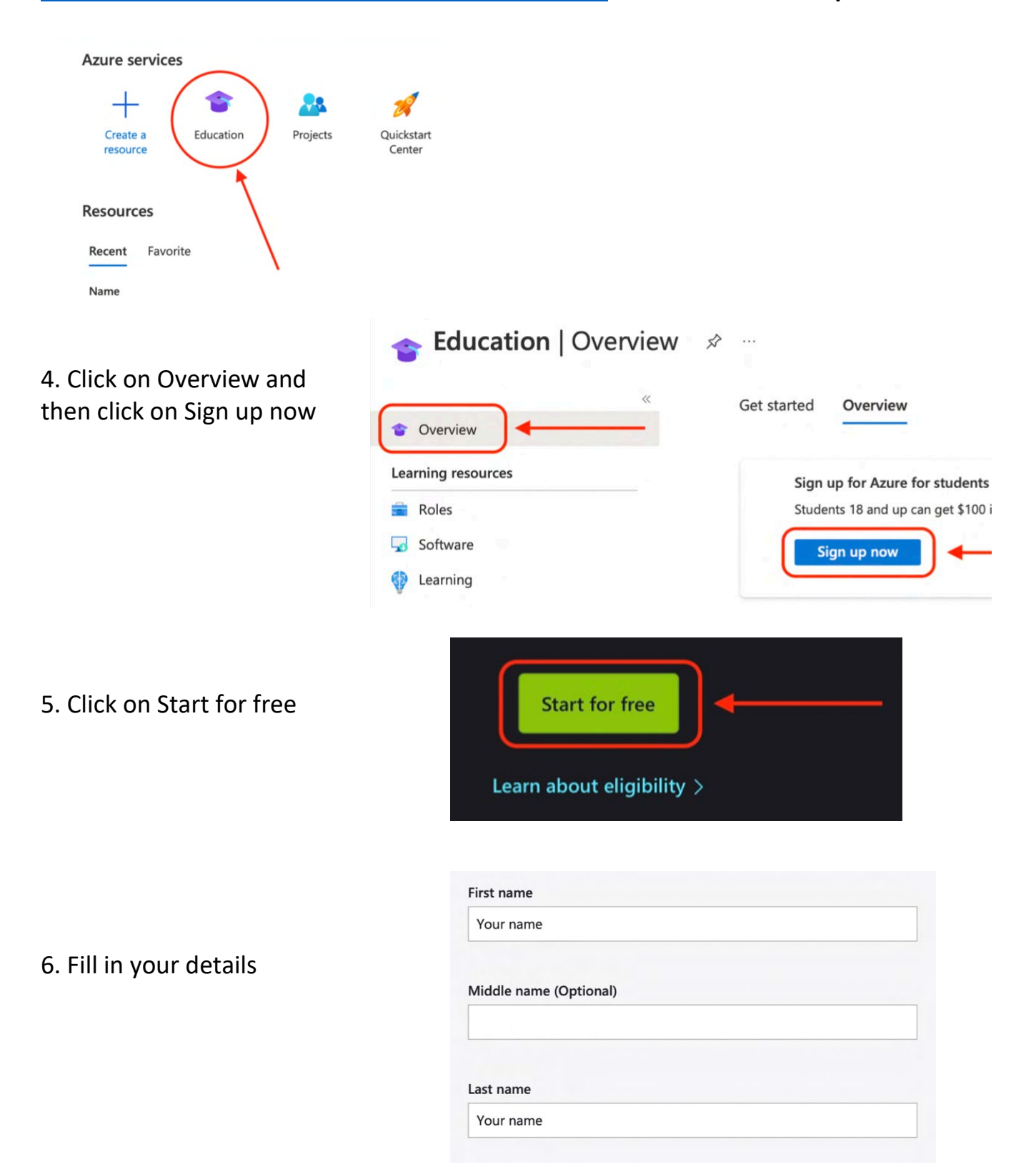

| 7. Click on Accept Terms                                       | <ul> <li>I agree to the <u>subscription agreement</u>, <u>Azure Dev Tools for Teaching agreement</u> and <u>privacy</u>. <u>statement</u></li> <li>I would like information, tips, and offers about Azure, including Azure Newsletter, Pricing updates, and other Microsoft products and services.</li> <li>I would like Microsoft to share my information with select partners so I can receive relevant information about their products and services.</li> </ul> |
|----------------------------------------------------------------|----------------------------------------------------------------------------------------------------|
|                                                                | Accept terms                                                                                                    |
| 8. Click on Submit                                             | Submit                                                                                                    |
| 9. Click on Overview and then click on Software                | <ul> <li>Overview</li> <li>Learning resources</li> <li>Roles</li> <li>Software</li> </ul>                                                                                                    |
| 10. Type and search "Project"                                  | Project ◀                                                                                                    |
| 11. Click on Project Professional<br>or Project 2019           | 2021 – DVD<br>Project Professional 2021 - DVD<br>Project Professional 2019                                                                                                    |
| 12. Click on View Key and record asked during installation and | d, it will be<br>d then download<br>Give feedback<br>R Help improve this page                                                                                                    |
|                                                                | This product may not be compatible v<br>system<br>Download Cancel                                                                                                    |